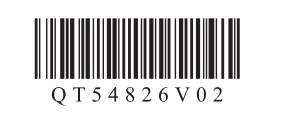

# Canon PIXMA MX515

DEUTSCH

# Inbetriebnahme **Getting Started** Aan de Slag-gids Ξεκινώντας

Bitte zuerst lesen! Bewahren Sie die Anleitung griffbereit auf. **Read me first!** Keep me handy for future reference.

ΕΛΛΗΝΙΚΑ

### Lees mij eerst!

NEDERLANDS

ENGLISH

Houd de handleiding binnen handbereik om deze later te kunnen raadplegen.

Διαβάστε πρώτα το παρόν αρχείο! Πρέπει να έχετε το αρχείο διαθέσιμο για μελλοντική αναφορά σε αυτό.

| Windows ist eine Marke oder<br>eingetragene Marke der Microsoft<br>Corporation in den Vereinigten Staaten<br>und/oder anderen Ländern.<br>Windows Vista ist eine Marke oder<br>eingetragene Marke der Microsoft<br>Corporation in den Vereinigten Staaten<br>und/oder anderen Ländern.<br>Macintosh, Mac, Mac OS, AirPort und<br>Bonjour sind Marken von Apple Inc.,<br>eingetragen in den Vereinigten Staaten<br>und anderen Ländern. | <ul> <li>Windows is a trademark or registered<br/>trademark of Microsoft Corporation in the<br/>U.S. and/or other countries.</li> <li>Windows Vista is a trademark or<br/>registered trademark of Microsoft<br/>Corporation in the U.S. and/or other<br/>countries.</li> <li>Macintosh, Mac, Mac OS, AirPort<br/>and Bonjour are trademarks of Apple<br/>Inc., registered in the U.S. and other<br/>countries.</li> </ul> | <ul> <li>Windows is een handelsmerk of een gedeponeerd handelsmerk van Microsoft Corporation in de Verenigde Staten en/of andere landen.</li> <li>Windows Vista is een handelsmerk of een gedeponeerd handelsmerk van Microsoft Corporation in de Verenigde Staten en/of andere landen.</li> <li>Macintosh, Mac, Mac OS, AirPort en Bonjour zijn handelsmerken van Apple Inc., die zijn gedeponeerd in de Verenigde Staten en andere landen.</li> </ul> | <ul> <li>Η επωνυμία Windows είναι σήμα κατατεθέν ή εμπορικό σήμα της Microsol Corporation στις Η.Π.Α. ή/και σε άλλες χώρες.</li> <li>Η επωνυμία Windows Vista είναι σήμα κατατεθέν ή εμπορικό σήμα της Microsoft Corporation στις Η.Π.Α. ή/και σε άλλες χώρες.</li> <li>Οι επωνυμίες Macintosh, Mac, Mac OS, AirPort και Βοηίουτ είναι εμπορικά σήματα της Apple Inc., κατατεθέντα στις Η.Π.Α. και σε άλλες χώρες.</li> </ul> |
|----------------------------------------------------------------------------------------------------|----------------------------------------------------------------------------------------------------|----------------------------------------------------------------------------------------------------|----------------------------------------------------------------------------------------------------|
| Modellnummer: K10375 (MX515)                                                                                                    | Model Number: K10375 (MX515)                                                                                                    | Modelnummer: K10375 (MX515)                                                                                                    | Κωδικός μοντέλου: Κ10375 (MX515                                                                                                    |

Zur Einrichtung stellen Sie das Gerät in die Nähe des Zugriffspunkts\* und des Computers. (\* Erforderlich für WLAN)

**To perform setup,** place the machine near the access point\* and computer. (\* Required for wireless LAN)

Zet het apparaat naast het toegangspunt\* en de computer om de installatie uit te voeren. (\* Vereist voor draadloos LAN)

**Για να εκτελέσετε τη ρύθμιση**, τοποθετήστε το μηχάνημα κοντά στο σημείο πρόσβασης\* και στον υπολογιστή.

(\* Απαιτείται για το ασύρματο LAN)

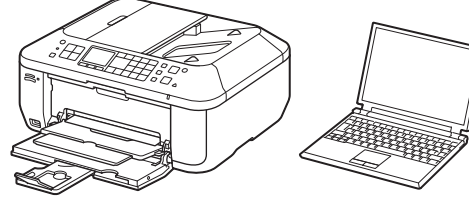

Meegeleverde Im Lieferumfang Tincluded Items Περιλαμβανόμενα artikelen στοιχεία enthalten Überprüfen Sie den Lieferumfang. Check the included items. Controleer de meegeleverde artikelen. Ελέγξτε τα στοιχεία που περιλαμβάνονται.

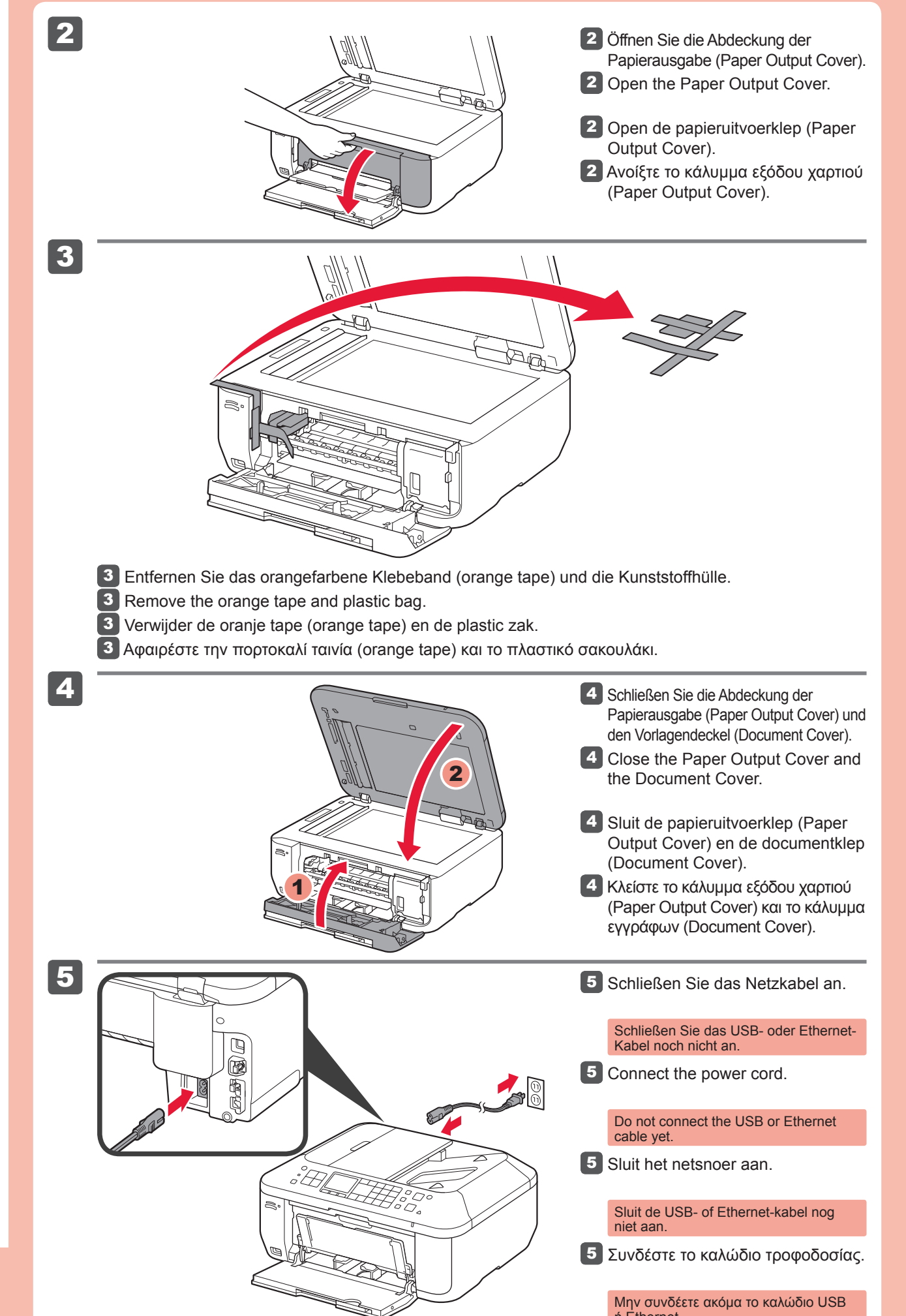

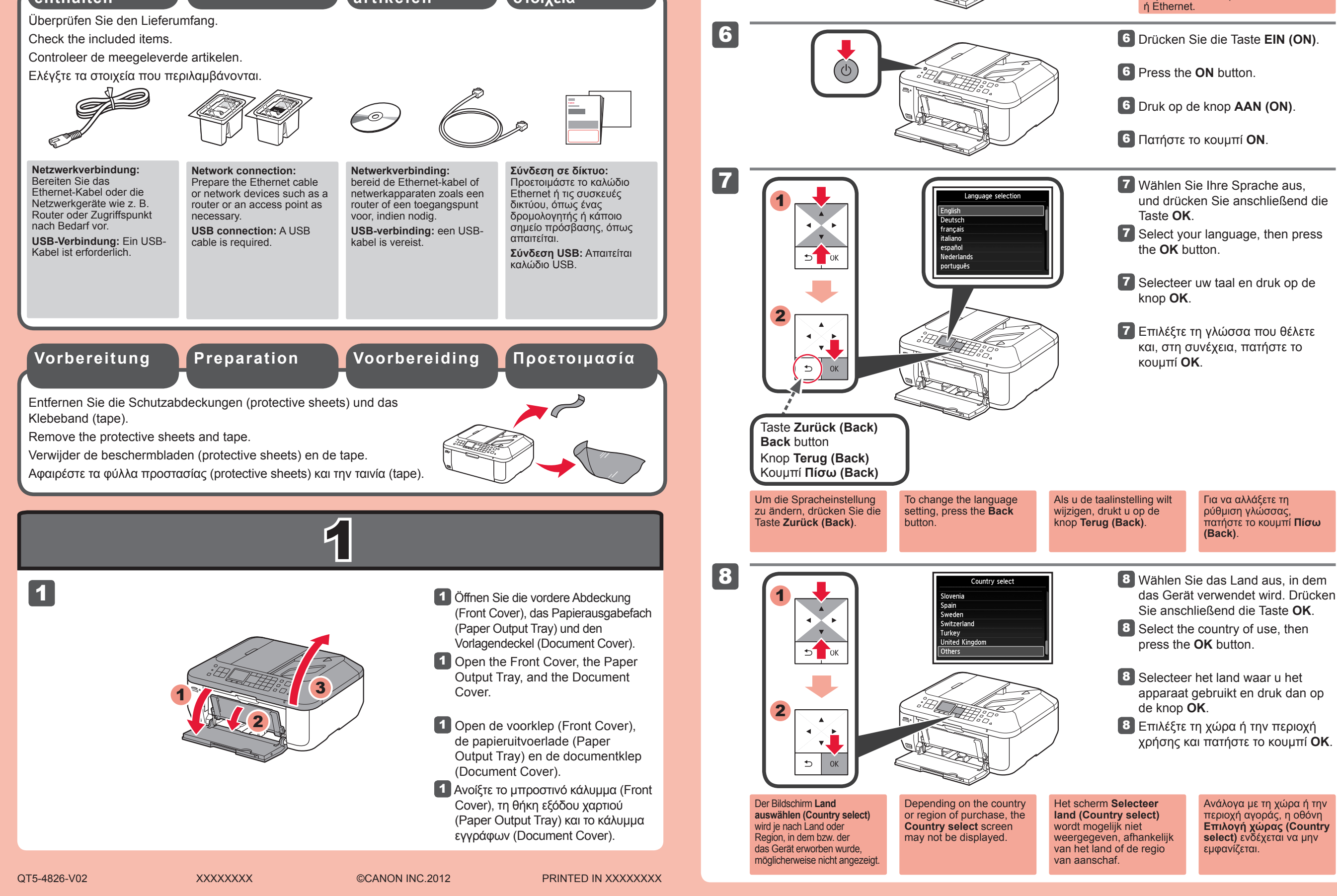

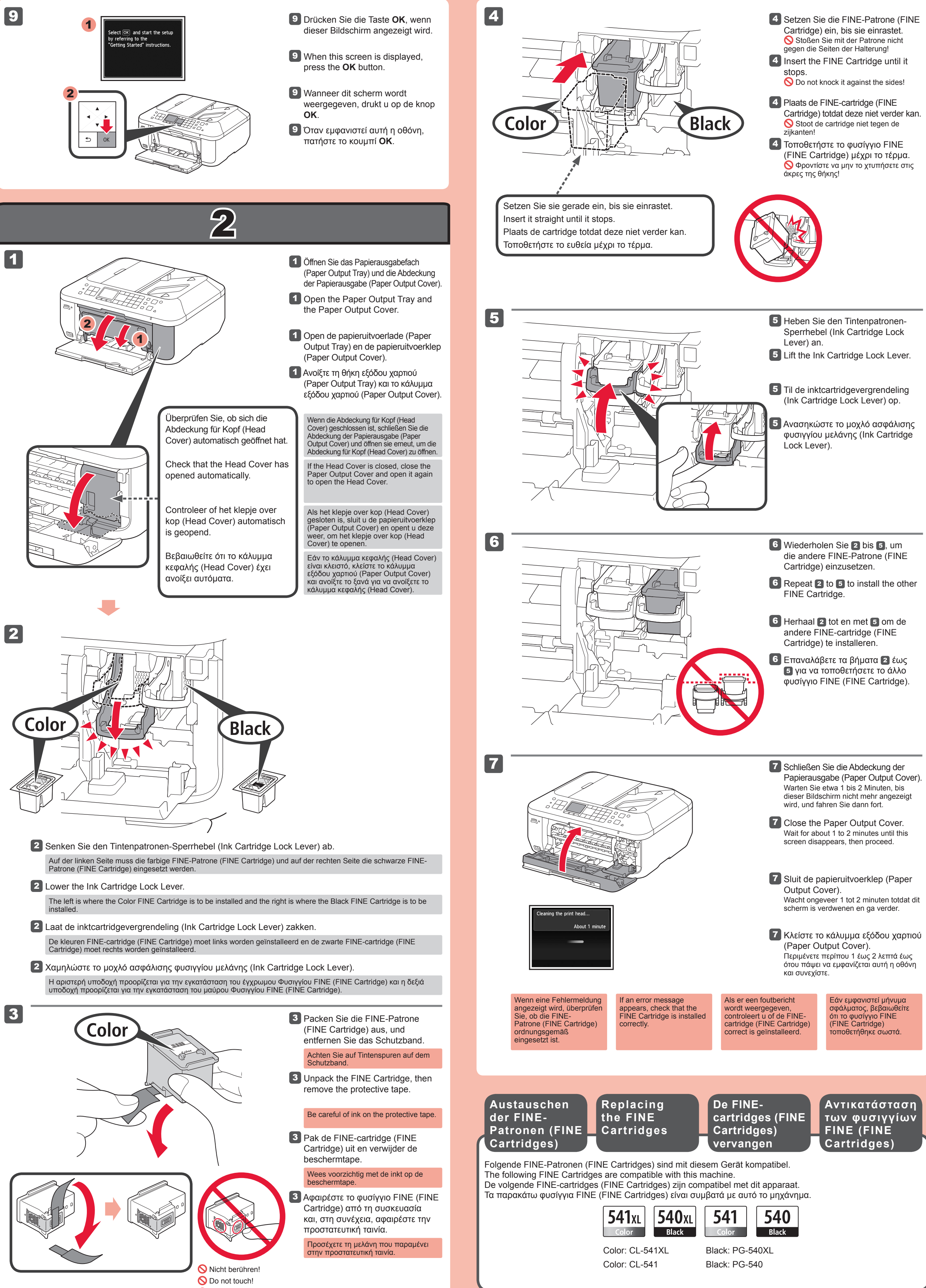

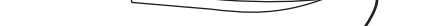

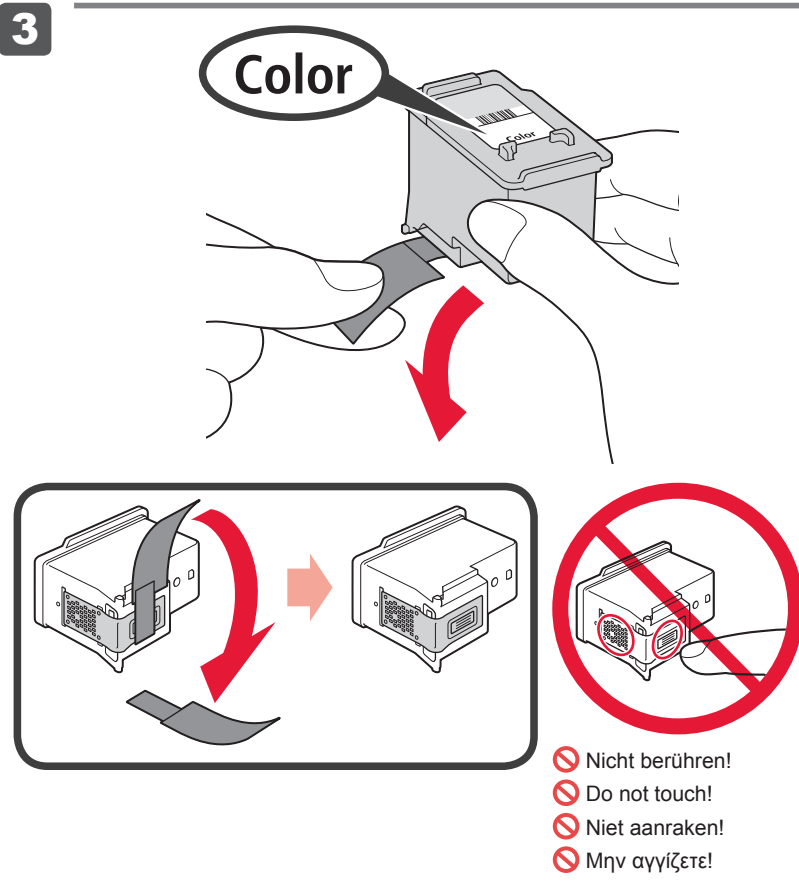

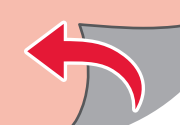

Führen Sie die Druckkopfausrichtung (Print Head Alignment) durch. Nehmen Sie ein Blatt Papier des Formats A4 oder Letter zur Hand.

Perform the Print Head Alignment. Prepare a sheet of A4 or Letter-sized paper.

Voer Uitlijning printkop (Print Head Alignment) uit. Bereid een vel papier van A4- of Letter-formaat voor.

Εκτελέστε τη λειτουργία Ευθυγράμμιση κεφαλής εκτύπωσης (Print Head Alignment). Προετοιμάστε ένα φύλλο χαρτιού μεγέθους A4 ή Letter.

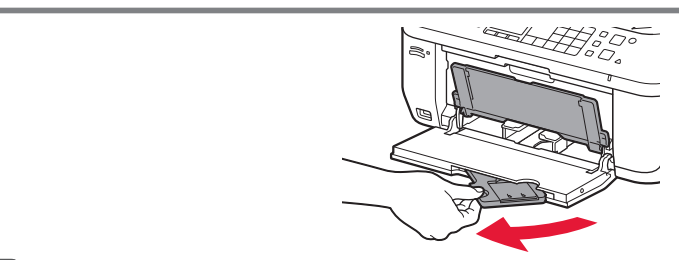

- 1 Überprüfen Sie, dass das Papierausgabefach (Paper Output Tray) geschlossen ist, und ziehen Sie dann die Papierstütze (Paper Support) heraus.
- Check that the Paper Output Tray is closed, then pull out the Paper Support.
- Controleer of de papieruitvoerlade (Paper Output Tray) is gesloten en trek de papiersteun (Paper Support) uit.
- Βεβαιωθείτε ότι είναι κλειστή η θήκη εξόδου χαρτιού (Paper Output Tray) και, στη συνέχεια, τραβήξτε προς τα έξω την υποστήριξη χαρτιού (Paper Support).

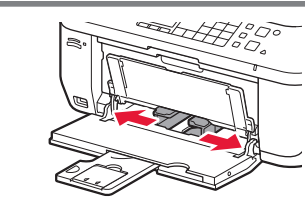

- Schieben Sie die rechte Papierführung (Paper Guide) an das Ende.
   Die linke Papierführung (Paper Guide) bewegt sich parallel zur rechten Führung.
- 2 Slide the right Paper Guide to the end.
- The left Paper Guide moves simultaneously with the right guide.
- 2 Schuif de rechter papiergeleider (Paper Guide) naar het uiteinde.
- De linker papiergeleider (Paper Guide) wordt tegelijk met de rechter papiergeleider verplaatst. Σύρετε το δεξιό οδηγό χαρτιού (Paper Guide) έως το τέρμα.
- Σύρετε το δεξιό οδηγό χαρτιού (Paper Guide) έως το τέρμα. Ο αριστερός οδηγός χαρτιού (Paper Guide) μετακινείται ταυτόχρονα με το δεξιό οδηγό.

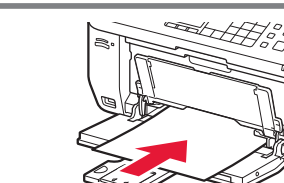

- 3 Legen Sie Papier bis zum Anschlag ein.
- Insert paper until it stops.
- 3 Plaats het papier totdat dit niet verder kan.
- Τοποθετήστε το χαρτί μέχρι το τέρμα.

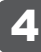

5

6

3

1

2

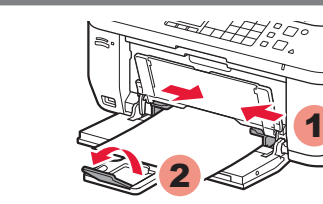

- Richten Sie die Papierführung (Paper Guide) auf das Papierformat aus, und öffnen Sie dann die Verlängerung des Ausgabefachs (Output Tray Extension).
- Adjust the Paper Guide to fit the paper size used, then open the Output Tray Extension.
- A Pas de papiergeleider (Paper Guide) aan het formaat van het gebruikte papier aan en open het verlengstuk van uitvoerlade (Output Tray Extension).
- Προσαρμόστε τον οδηγό χαρτιού (Paper Guide) για να ταιριάζει με το μέγεθος χαρτιού που χρησιμοποιείται και, στη συνέχεια, ανοίξτε την προέκταση θήκης εξόδου (Output Tray Extension).

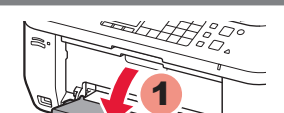

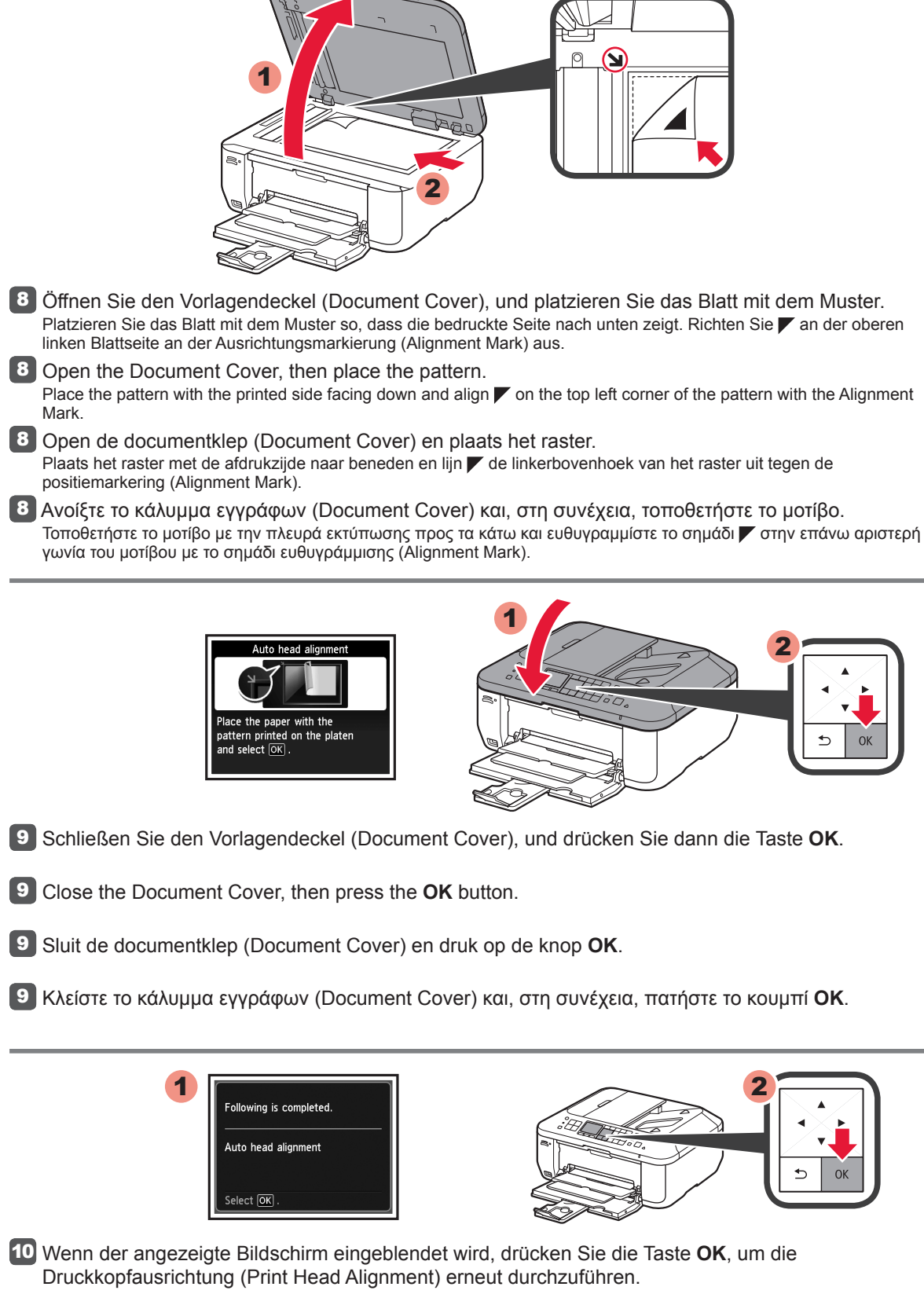

8

9

10

Wenn eine Fehlermeldung angezeigt wird, drücken Sie die Taste **OK**, und fahren Sie mit **4** fort. Lesen Sie nach dem Abschluss der Installation die Anweisungen im **Online-Handbuch**, um die Druckkopfausrichtung (Print Head Alignment) erneut durchzuführer

Die LCD-Anzeige schaltet sich aus, wenn das Gerät etwa 5 Minuten lang nicht bedient wird. Um die Anzeige wiederherzustellen, drücken Sie eine beliebige Taste am Bedienfeld (Operation Panel) (außer der Taste **EIN (ON)**).

10 When the screen as shown is displayed, press the **OK** button to complete Print Head Alignment.

If an error message appears, press the **OK** button, then proceed to **4**. After installation is complete, refer to the **On-screen Manual** to redo Print Head Alignment.

The LCD turns off if the machine is not operated for about 5 minutes. To restore the display, press any button (except the **ON** button) on the Operation Panel.

10 Als het scherm zoals afgebeeld wordt weergegeven, drukt u op de knop **OK** om Uitlijning printkop (Print Head Alignment) te voltooien.

Als er een foutbericht wordt weergegeven, drukt u op de knop **OK** en gaat u verder met **4**. Nadat de installatie is voltooid, raadpleegt u de **Online handleiding** om Uitlijning printkop (Print Head Alignment) opnieuw uit te voeren.

Het LCD wordt uitgeschakeld als u het apparaat gedurende ongeveer 5 minuten niet hebt gebruikt. Als u het scherm wilt herstellen, drukt u op een willekeurige knop (behalve de knop **AAN (ON)**) op het bedieningspaneel (Operation Panel).

10 Όταν εμφανιστεί η παρακάτω οθόνη, πατήστε το κουμπί **ΟΚ** για να ολοκληρώσετε την Ευθυγράμμιση κεφαλής εκτύπωσης (Print Head Alignment).

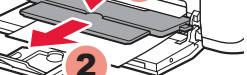

5 Öffnen Sie das Papierausgabefach (Paper Output Tray) und die Papierausgabestütze (Paper Output Support).

Wenn der Druckvorgang bei geschlossenem Papierausgabefach (Paper Output Tray) ausgeführt wird, tritt ein Fehler auf.

**5** Open the Paper Output Tray and the Paper Output Support.

#### Printing without opening the Paper Output Tray causes an error.

5 Open de papieruitvoerlade (Paper Output Tray) en de papieruitvoersteun (Paper Output Support).

Wanneer u afdrukt terwijl de papieruitvoerlade (Paper Output Tray) is geopend, wordt een fout veroorzaakt.

5 Ανοίξτε τη θήκη εξόδου χαρτιού (Paper Output Tray) και την υποστήριξη εξόδου χαρτιού (Paper Output Support).

Η εκτύπωση χωρίς να ανοίξει η θήκη εξόδου χαρτιού (Paper Output Tray) οδηγεί σε σφάλμα.

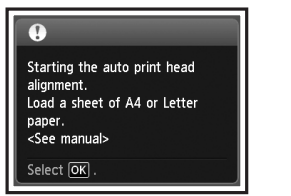

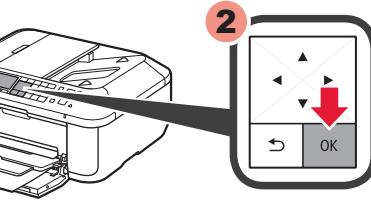

6 Drücken Sie die Taste OK, wenn dieser Bildschirm angezeigt wird.

- 6 When this screen is displayed, press the **OK** button.
- **6** Wanneer dit scherm wordt weergegeven, drukt u op de knop **OK**.
- 6 Όταν εμφανιστεί αυτή η οθόνη, πατήστε το κουμπί ΟΚ.

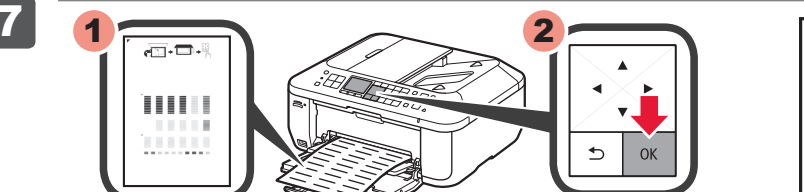

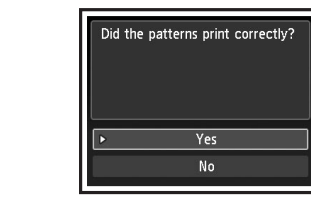

Überprüfen Sie den Druck des Musters. Drücken Sie anschließend die Taste OK.

**7** Check that the pattern is printed, then press the **OK** button.

Controleer of het raster wordt afgedrukt en druk dan op de knop **OK**.

Βεβαιωθείτε ότι εκτυπώθηκε το μοτίβο και, στη συνέχεια, πατήστε το κουμπί ΟΚ.

### ανατρέξτε στο Ηλεκτρονικό εγχειρίδιο για να επαναλάβετε τη λειτουργία Ευθυγράμμιση κεφαλής εκτύπωσης (Print Head Alignment).

Η οθόνη LCD θα σβήσει, εάν το μηχάνημα δεν χρησιμοποιηθεί για περίπου 5 λεπτά. Για να επαναφέρετε την οθόνη, πατήστε οποιοδήποτε κουμπί (εκτός από το κουμπί **ON**) στον πίνακα λειτουργίας (Operation Panel).

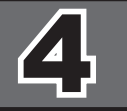

| Start wireless LAN setup?<br>For connections other than<br>wireless LAN or if you are not<br>sure of the operation, select<br>[Cancel for now]. |                |
|----------------------------------------------------------------------------------------------------|----------------|
| •                                                                                                    | Start setup    |
|                                                                                                    | Cancel for now |

Wählen Sie für eine WLAN-Verbindung die Option **Einrichtung starten (Start setup)** auf dem Bildschirm, und folgen Sie der Anleitung auf dem Bildschirm. Unter folgenden Bedingungen:

- Falls Sie eine drahtgebundene oder eine USB-Verbindung verwenden möchten
- Falls bei dem Vorgang Probleme auftreten
- $\Rightarrow$  Wählen Sie Vorerst abbrechen (Cancel for now), und fahren Sie mit § fort.
- \* Sie können die Netzwerkverbindung einrichten, indem Sie der Anleitung auf dem Computerbildschirm unter 6 folgen.

To connect to wireless LAN, select **Start setup** on the screen, then follow the on-screen instruction. In the following conditions:

- If you want to use wired connection or USB connection
- · If you have difficulty with the procedure
- $\Rightarrow$  Select Cancel for now, then proceed to 5.
- \* You can perform network connection by following the instruction shown on the computer screen in 6

Selecteer **Instelling starten (Start setup)** op het scherm en volg de instructies op het scherm om een draadloze LAN-verbinding te maken. In de volgende gevallen:

- · Als u een bedrade verbinding of een USB-verbinding wilt gebruiken
- · Als u moeite hebt met de procedure
- $\Rightarrow$  Selecteer Nu annuleren (Cancel for now) en ga verder naar 5.
- \* U kunt een netwerkverbinding maken door de instructies op het computerscherm bij 6 te volgen.

Για να συνδεθείτε στο ασύρματο LAN, στην οθόνη επιλέξτε Έναρξη ρύθμισης (Start setup) και, στη συνέχεια, ακολουθήστε τις οδηγίες που εμφανίζονται. Υπό τις παρακάτω συνθήκες:

- Εάν θέλετε να χρησιμοποιήσετε ενσύρματη σύνδεση ή σύνδεση USB
- Εάν αντιμετωπίζετε προβλήματα με τη διαδικασία
- ⇒ Επιλέξτε Προσωρινή ακύρωση (Cancel for now), και προχωρήστε στο Κεφάλαιο 5.
- \* Μπορείτε να πραγματοποιήσετε σύνδεση στο δίκτυο ακολουθώντας τις οδηγίες που εμφανίζονται στην οθόνη του υπολογιστή στο Κεφάλαιο 🜀.

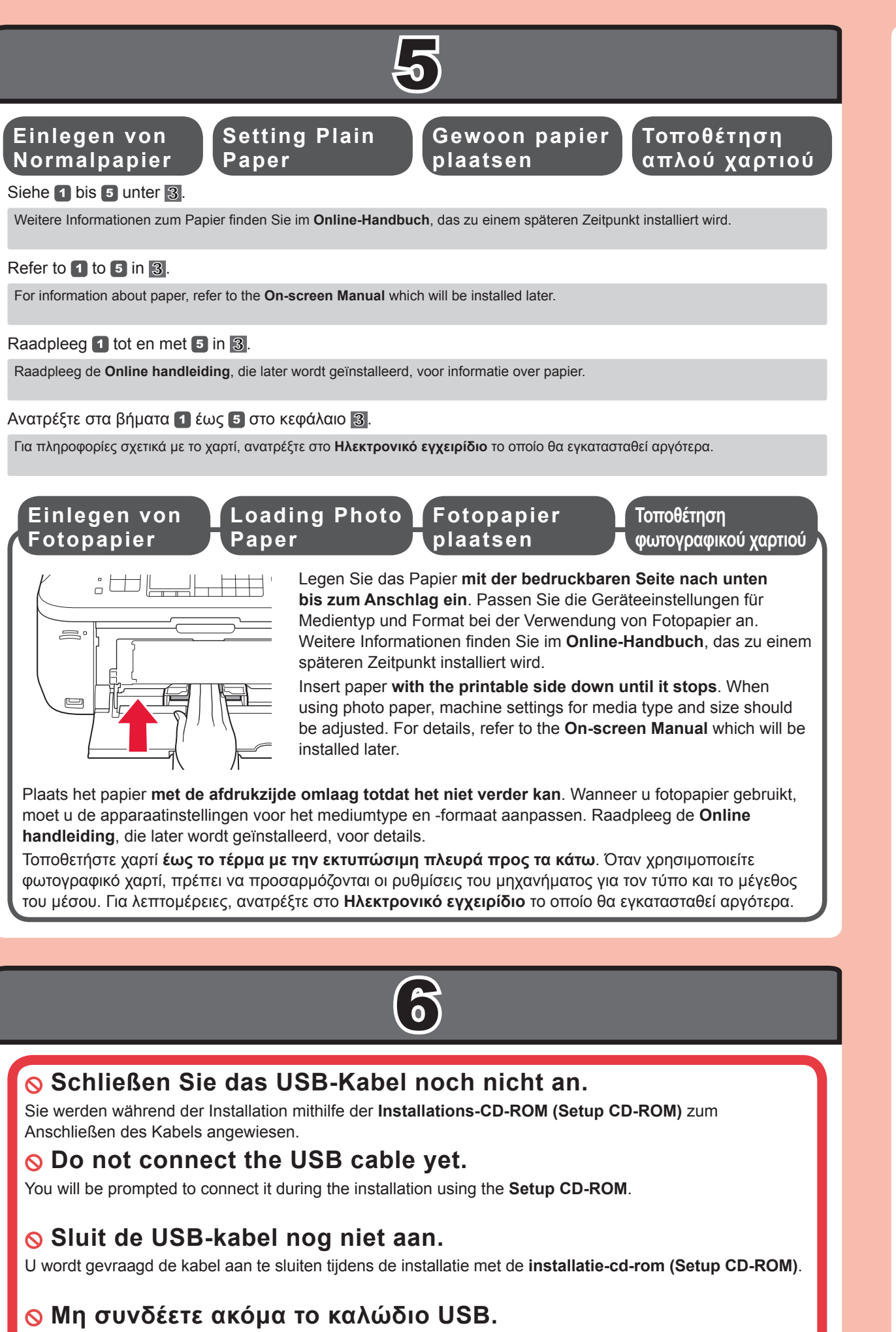

Θα εμφανιστεί προτροπή για να το συνδέσετε αργότερα κατά τη διάρκεια της εγκατάστασης με χρήση του CD-ROM εγκατάστασης (Setup CD-ROM).

#### Schließen Sie vor der Installation alle Anwendungen

- Melden Sie sich über ein Administratorkonto an.
- (Windows) Während der Installation ist möglicherweise eine Internetverbindung erforderlich. Es fallen Verbindungsgebühren an.

Die Bildschirme beziehen sich auf Windows 7 operating system Home Premium und Mac OS X 10.6.x. Die tatsächlichen Bildschirme weichen möglicherweise je nach verwendeter Betriebssystemversion ab.

Macintosh Während der Softwareinstallation ist eine Internetverbindung erforderlich. Es fallen Verbindungsgebühren an.

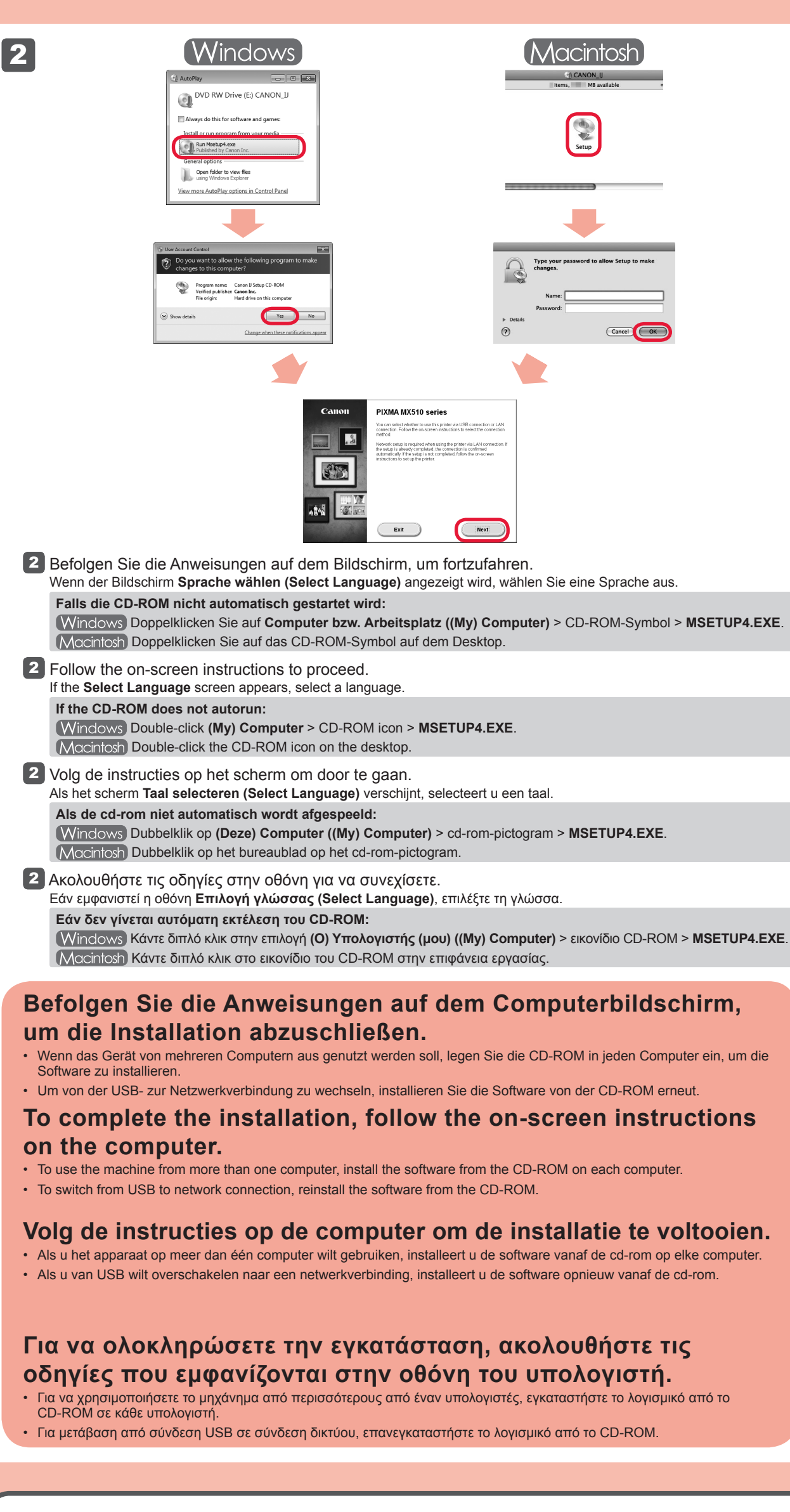

Sie können die Faxfunktionen des Geräts zu einem späteren Zeitpunkt einrichten. Anweisungen zur Einrichtung

#### · Quit all applications before installation.

- · Log on using an administrator account.
- Windows Internet connection may be required during the installation. Connection fees apply

Screens are based on Windows 7 operating system Home Premium and Mac OS X 10.6.x. Actual screens may differ depending on the OS version.

Macintosh Internet connection is required during software installation. Connection fees apply.

- · Sluit alle toepassingen voordat u de installatie start.
- Meld u aan met een beheerdersaccount
- Windows Er is mogelijk een internetverbinding nodig tijdens de installatie. Voor de verbinding worden kosten in rekening gebracht

De schermen zijn gebaseerd op Windows 7 operating system Home Premium en Mac OS X 10.6.x. De werkelijke schermen kunnen verschillen naar gelang de versie van het besturingssysteem.

Macintosh Er is een internetverbinding nodig tijdens de software-installatie. Voor de verbinding worden kosten in rekening gebracht.

- Τερματίστε όλες τις εφαρμογές πριν πραγματοποιήσετε την εγκατάσταση.
- Συνδεθείτε με λογαριασμό διαχειριστή.

1

(Windows) Ενδέχεται να απαιτείται σύνδεση στο Internet κατά τη διάρκεια της εγκατάστασης. Ισχύουν χρεώσεις σύνδεσης.

Οι οθόνες προέρχονται από τα λειτουργικά συστήματα Windows 7 operating system Home Premium και Mac OS X 10.6.x. Οι πραγματικές οθόνες ενδέχεται να διαφέρουν ανάλογα με την έκδοση του ΛΣ.

Macintosh Ενδέχεται να απαιτείται σύνδεση στο Internet κατά τη διάρκεια της εγκατάστασης λογισμικού. Ισχύουν χρεώσεις σύνδεσης.

1 Legen Sie die CD-ROM in den Computer ein. 1 Insert the CD-ROM into the computer. Plaats de installatie-cd-rom in de computer. 1 Τοποθετήστε το CD-ROM στον υπολογιστή. Εάν το καλώδιο USB είναι ήδη συνδεδεμένο, If the USB cable is already Wenn das USB-Kabel Als de USB-kabel al is bereits angeschlossen ist connected, unplug it. If a aangesloten, verwijdert u ziehen Sie es ab. Falls auf deze. Klik op Annuleren αποσυνδέστε το. Εάν message appears on the dem Computerbildschirm computer, click Cancel. (Cancel) wanneer er een εμφανιστεί κάποιο μήνυμα eine Meldung angezeigt bericht op de computer στόν υπολογιστή, κάντε wird, klicken Sie auf κλικ στο κουμπί Άκυρο wordt weergegeven. Abbrechen (Cancel). (Cancel).

finden Sie unter Einrichten des FAX.

You may setup the fax features of the machine later. For the setup instructions, refer to Setting Up the FAX.

U kunt de faxfuncties van het apparaat later instellen. Raadpleeg De fax instellen voor de installatie-instructies.

Μπορείτε να ρυθμίσετε τις λειτουργίες φαξ του μηχανήματος αργότερα. Για τις οδηγίες ρύθμισης, ανατρέξτε στην ενότητα Ρύθμιση του ΦΑΞ.

Lesen des Online-Handbuch auf dem Computer

Read the On-screen Manual on the Computer

Lees de Online handleiding op de computer

## Ανατρέξτε στο Ηλεκτρονικό εγχειρίδιο στον υπολογιστή

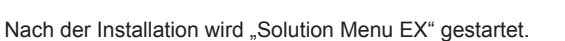

Klicken Sie zum Öffnen des Online-Handbuch auf Handb. u. Einstell. (Manual & Settings) > Online-Handbuch (On-screen Manual). Hier finden Sie Informationen zu Funktionen, Vorgehensweisen und Tipps zur Fehlersuche. Solution Menu EX und das Online-Handbuch müssen zur Installation ausgewählt werden.

After the installation, "Solution Menu EX" starts.

To open the On-screen Manual, click Manual & Settings > On-screen Manual. Refer to it for details on the functions, operations, and troubleshooting tips.

Solution Menu EX and the On-screen Manual need to be selected for installation.

Na de installatie wordt "Solution Menu EX" gestart.

Als u de Online handleiding wilt openen, klikt u op Handleiding/instellingen (Manual & Settings) > Online handleiding (On-screen Manual). Raadpleeg deze handleiding voor details over functies, bewerkingen en tips voor probleemoplossing. Selecteer het Solution Menu EX en de Online handleiding voor de installatie.

Ύστερα από την εγκατάσταση, εκκινείται το "Solution Menu EX".

Για να ανοίξετε το Ηλεκτρονικό εγχειρίδιο, κάντε κλικ στην επιλογή Εγχειρίδιο & Ρυθμίσεις (Manual & Settings) > Ηλεκτρονικό εγχειρίδιο (On-screen Manual). Ανατρέξτε σε αυτό για λεπτομέρειες σχετικά με τα χαρακτηριστικά, τις λειτουργίες και συμβουλές αντιμετώπισης προβλημάτων

Για την εγκατάσταση, πρέπει να επιλεγεί το Solution Menu EX και το Ηλεκτρονικό εγχειρίδιο.

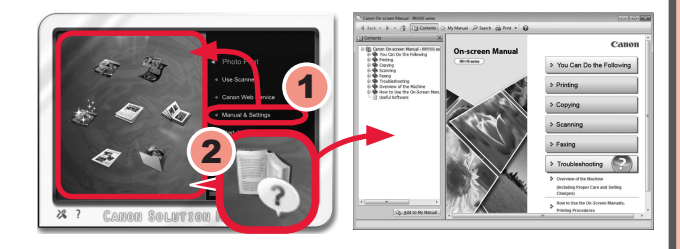